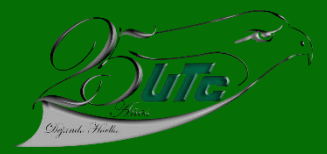

## **PROCESO DE INCORPORACIÓN**

## **SEPTIEMBRE – DICIEMBRE DE 2021**

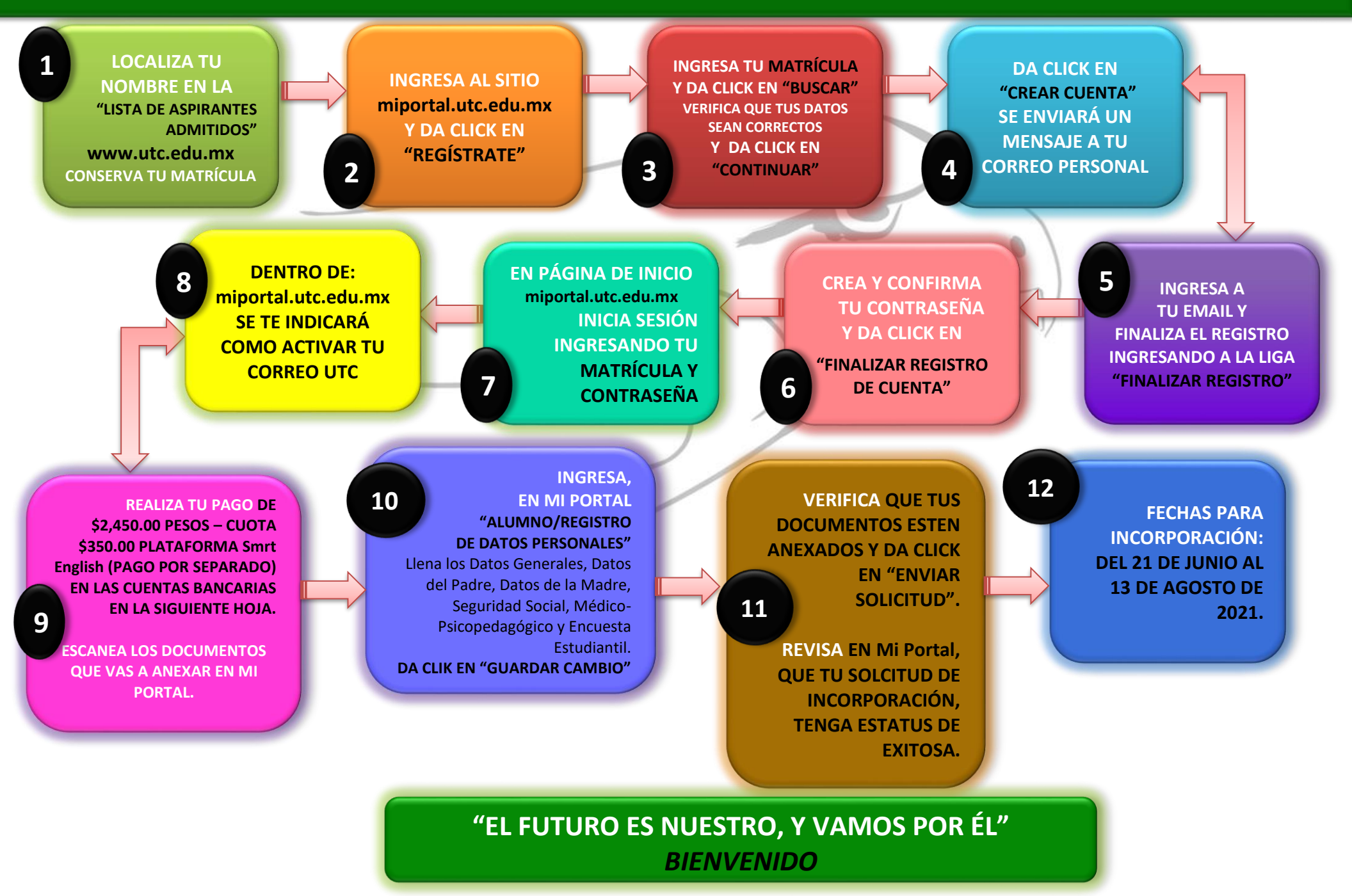

## CUENTAS BANCARIAS OFICALES PARA REALIZAR EL PAGO:

| PAGO CON TRANSFERENCIA BANCARIA                  | BANCOS                    |  |
|--------------------------------------------------|---------------------------|--|
| BANCO: SANTANDER                                 | CONVENIO BANORTE: 15320   |  |
| NÚMERO DE CUENTA: 65503654325                    | CONVENIO SCOTIABANK: 1609 |  |
| CLABE INTERBANCARIA: 014078655036543250          | CONVENIO SANTANDER: 3793  |  |
| CONCEPTO: INCORPORACIÓN A TSU                    |                           |  |
| <b>REFERENCIAS:</b> NOMBRE DE ALUMNO Y MATRÍCULA |                           |  |

También puedes pagar en:

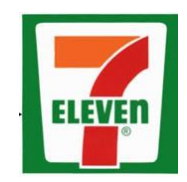

Con convenio BANORTE: 15320

## **DOCUMENTOS A ANEXAR:**

- 1. Acta de nacimiento, en archivo digitalizado en PDF.
- 2. Certificado de Bachillerato, en archivo digitalizado en PDF y se entrega original en Ventanillas de Servicio de Servicios Escolares, se avisará cuando será la entrega.
- 3. Constancia de Autenticidad de Certificado de Bachillerato, en archivo digitalizado en PDF.
- 4. Fotografía **digital** en formato **jpg**, **con buena resolución** tamaño 2.5 x 3.0 cm, a color con blusa o camisa blanca, de frente, rostro serio y descubierto (sin lentes), sin cabello en cara y barba recortada.
- 5. CURP, en archivo PDF, descargado de la página: https://www.gob.mx/curp/
- 6. Examen Médico que consta de Biometría Hemática (Examen de sangre) y Glucosa, en archivo digitalizado en PDF.
- Número de Seguridad Social (NSS). Este documento lo descargas a través del portal del IMSS, <u>www.gob.mx/afiliatealimss</u> Paso 1 Asignación de Número de Seguridad Social, en archivo PDF.
- 8. Recibo de pago de la cuota de incorporación y cuatrimestre y de la plataforma SMRT English, en archivos digitalizados en PDF.